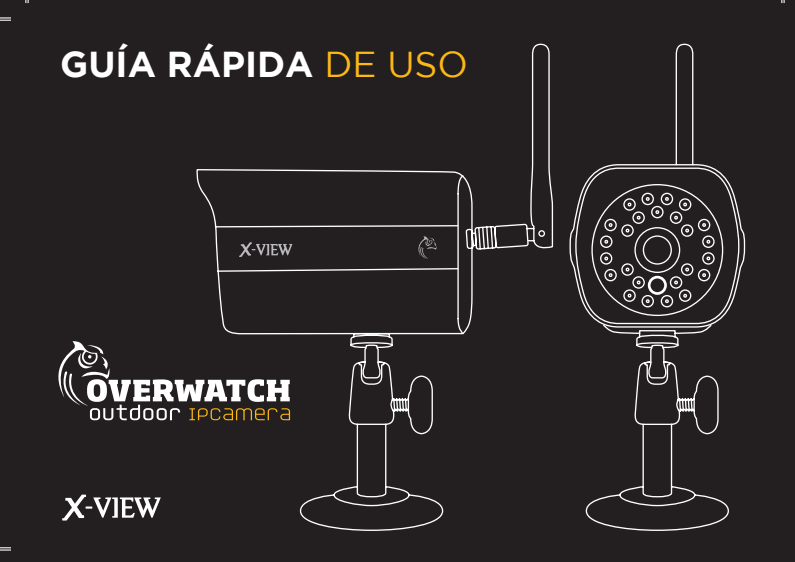

## BIENVENIDOS

Gracias por adquirir su overwatch outdoor IP CAMERA. Vea lo que ocurre en su hogar donde quiera que esté. La cámara brinda seguridad con tecnología de alta definición sin la necesidad de instalación de cableado en su propiedad gracias a su conexión wifi.

Es el complemento perfecto para cuidar y proteger a su familia y sus pertenencias en todo momento.

#### COMO VISUALIZAR SU CAMARA?

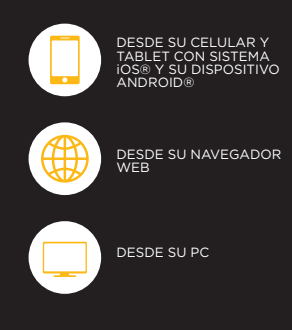

# CONTENIDO

|   | CONOCIENDO SU OVERWATCH OUTDOOR IP CAMERA           | PAGINA | 4  |
|---|-----------------------------------------------------|--------|----|
|   | PREPARAR INSTALACIÓN                                |        | 5  |
| 1 | VISUALIZACIÓN DESDE SU IPHONE O DISPOSITIVO ANDROID |        | 6  |
| 2 | VISUALIZACIÓN MEDIANTE NAVEGADOR WEB                |        | 10 |
| 3 | VISUALIZACIÓN DESDE SU PC                           |        | 12 |
|   | VISUALIZACIÓN POR IP DE CAMARA                      |        | 12 |
|   | VISUALIZACIÓN LOCAL POR RED LAN                     |        | 16 |
| 4 | INSTALACIÓN                                         |        | 19 |
|   | ESPECIFICACIONES                                    |        | 20 |
|   | INFORMACIÓN DE SEGURIDAD                            |        | 21 |
|   |                                                     |        |    |

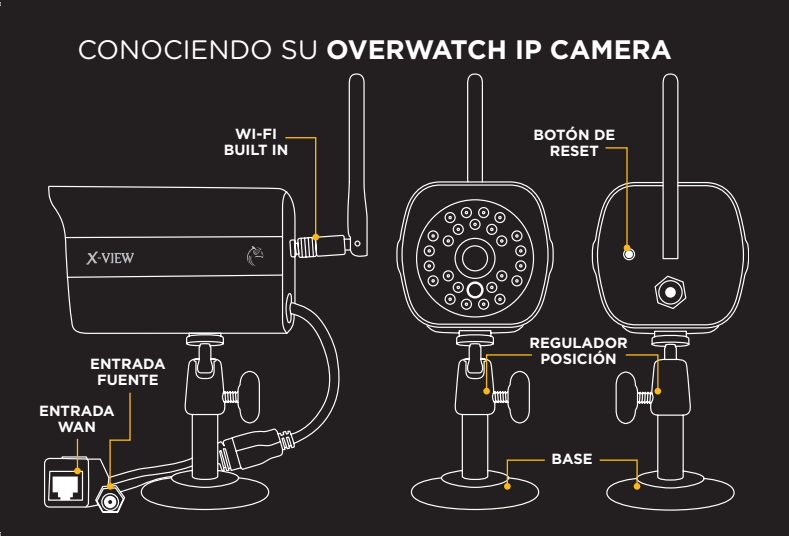

# PREPARAR INSTALACIÓN

Para realizar la conexión de su OVERWATCH OUTDOOR IP CAMERA, primero conecte la cámara a la fuente de energía. Luego conecte la Camará a su router mediante el cable LAN proporcionado. **IMPORTANTE:** Antes de la instalación asegurese que su router esté habilitado y conectado a internet.

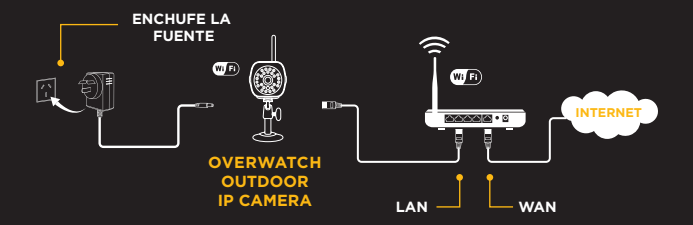

### 1 VISUALIZACIÓN DESDE SU IPHONE O DISPOSITIVO ANDROID

#### Requerimientos de sistema:

- iPhone: iOS v4.3 en adelante y cuenta de iTunes.
- Android: Android v2.3 en adelante.

A. Descargue e instale la aplicación X-View OVERWATCH - Android APP desde Google play® o X-View OVERWATCH -IOs APP desde App store®

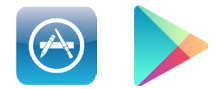

B. Pulse el icono de OVERWATCH para iniciar el programa. Haga click sobre el botón Add, que lo llevará a la sección "Add Device" (Agregar dispositivo).

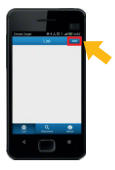

#### Nota:

Asegurese que su celular se encuentre conectado a la misma conexión de red que su cámara. C. Pulse sobre el código QR que se encuentra en la pantalla, luego realice el escaneo con la cámara de su celular sobre el código QR que se encuentra en la etiqueta debajo de la Cámara.

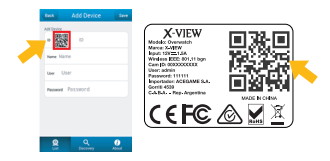

Nota: Si su celular no puede escanear el código QR, por favor dirijase a la sección productos del sitio www.x-view.com **D.** El celular automáticamente mostrará las conexiones WiFi disponibles.

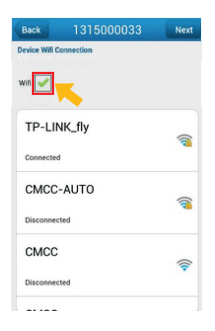

**E.** Seleccione su conexión Wi-Fi. Escriba la contraseña de la red, y seleccione Save (Guardar). F. Pulse Next, ingrese la contraseña para su cámara (por defecto "111111"), y pulse Save (Guardar).

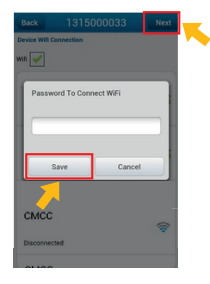

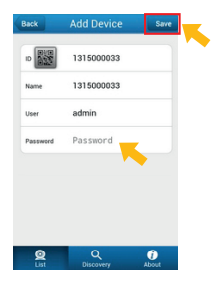

8

G. Desconecte el Cable Lan de la Cámara y ubíquela en el lugar deseado, dentro del rango de señal de la antena Wi-Fi, y enchufa la fuente de alimentación. H. Desde su celular seleccione la Cámara en la Lista (List). Usted podrá ver la cámara en vivo desde su celular siempre que tenga conexión a Internet.

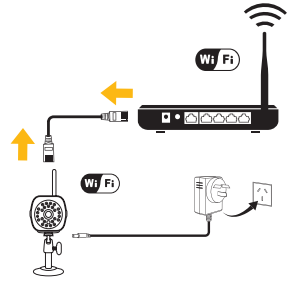

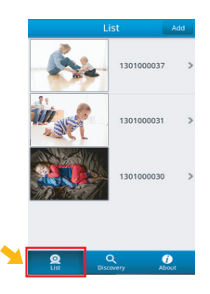

9

# 2 VISUALIZACIÓN MEDIANTE NAVEGADOR WEB

 A. Ingrese al sitio: <u>www.x-view.com/</u> <u>audio-video.OVERWATCHipcam</u> Descargue, instale y ejecute el programa X-View OVERWATCH - IE Plug in. Pulse Refresh. La Cámara que se encuentra conectada al mismo router que su PC aparecerá en la lista. B. Inicie Internet Explorer. Sobre la barra del navegador ingrese la dirección IP de la Cámara que aparece en el programa. En el siguiente ejemplo la dirección IP es 192.168.1.10

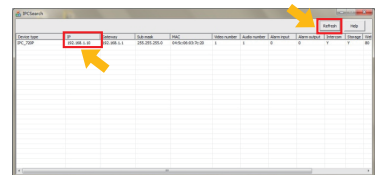

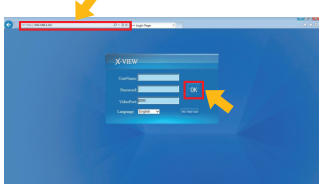

c. Siga las instrucciones de seguridad de su Internet Explorer, luego presione instalar para confirmar los controles de seguridad necesarios. D. Deberá esperar al menos 30 segundos para la descarga de los controles. El sistema automáticamnte dará inicio a la pantalla de pre visualización. Pulse sobre la cámara o el canal para ver el video.

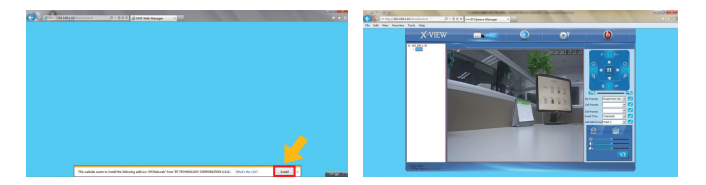

# **3** VISUALIZACIÓN DESDE SU PC

Usted podrá optar por dos modos de conectar su Cámara en su PC:

#### 3.A VISUALIZACIÓN POR IP DE CAMARA

Ingrese al sitio: <u>www.x-view.com/audio-video.OVERWATCHipcam</u> Descargue e instale el programa X-View OVERWATCH - PC Client Software.

Nota: La Cámara IP y la conexión de Internet deben estar conectadas por medio de la misma red LAN.

A. Inicie OVERWATCH en su PC, ingrese su nombre de Usuario "User Name" (por defecto: admin) y su contraseña "Password" (por defecto: 11111), luego de click sobre Login.

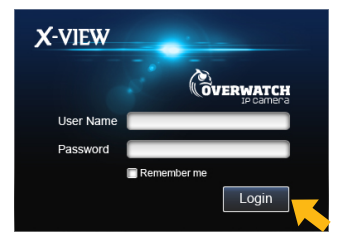

**B.** Haga Click sobre "setting" y luego sobre "Device Managment"

**c.** Presione el botón derecho del mouse sobre el area vacía, seleccione la opción "Add".

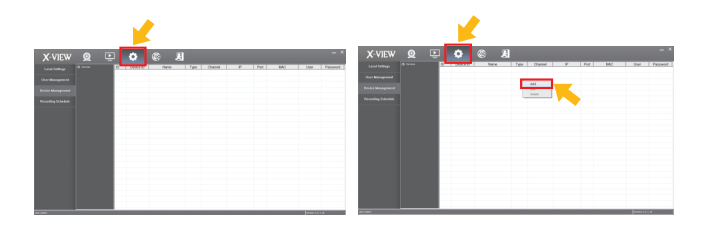

D. Presione "Device by ID", ingrese los 10 dígitos de identificación de la Cámara (usted podrá encontrarlos en la etiqueta lateral de su Cámara), luego haga click en "Next". E. El sistema automáticamente identificará y agregará los valores de "Max Channel", "User Name" y "Password", luego haga click en "Finish".

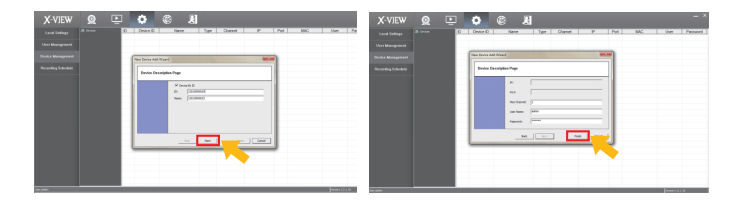

F. Vuelva hacia "Live Interface". Presione el botón derecho sobre la Cámara que aparece en la lista sobre su izquierda y seleccione "Open Video", el video en vivo se podrá ver sobre la primer pantalla.

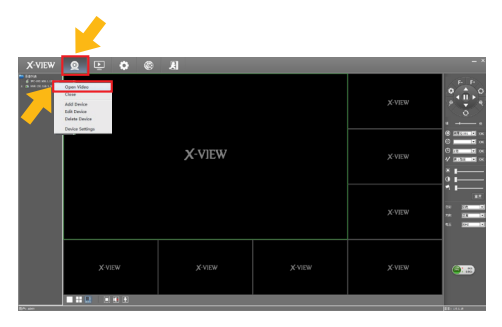

#### **3.B** VISUALIZACIÓN LOCAL POR RED LAN

Ingrese al sitio: <u>www.x-view.com/audio-video.OVERWATCH</u> <u>OUTDOORipcam</u>. Descargue e instale el programa X-View OVERWATCH OUTDOOR - PC Client Software.

Nota: La Cámara IP y la conexión de Internet deben estar conectadas por medio de la misma red LAN.

A. Inicie OVERWATCH en su PC, ingrese su nombre de Usuario "User Name" (por defecto: admin) y su contraseña "Password" (por defecto: 111111), luego de click sobre Login.

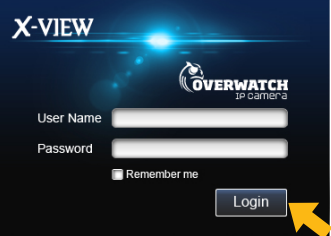

**B.** Presione sobre "Discovery" y haga click en "Search" para buscar su Cámara.

**c.** Haga Click sobre "Add All" para agregar su Cámara. Un mensaje le indicará que su dispositivo fue agregado satisfactóriamente.

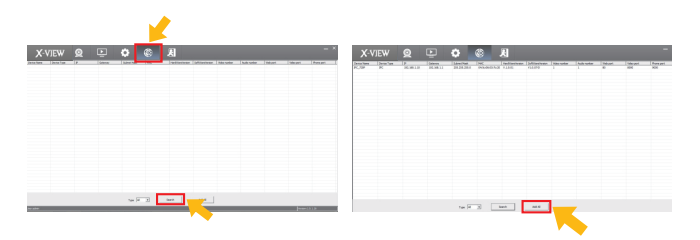

D. Vuelva hacia "Live Interface". Presione el botón derecho sobre la Cámara que aparece en la lista sobre su izquierda y seleccione "Open Video". **E.** El video en vivo se podrá ver mediante su conexión local.

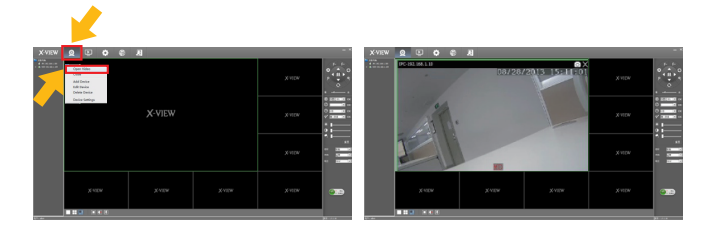

18

# **4** INSTALACIÓN

 Rosque la cámara a la base.
Rosque la antena a la cámara.
Atornille la base al lugar donde desea colocar la cámara, utilizando el kit de tornillos y tarugos incluidos.

#### Consejos de instalación:

- La cámara posee un grado de protección IP65, por lo que puede ser instalada bajo luz solar, es resistente a la lluvia y a la nieve.

 Si instala la cámara fuera de su casa, se recomienda retirar el sticker con el código QR para evitar el acceso de extraños al sistema. - Si instala la cámara en el exterior de su casa, asegúrese de colocarla a una altura fuera del alcance de otras personas.

- Guarde el código para futuros usos, tomando una foto, o pegandolo en el manual.

- Para mejor recepción, oriente la antena de su cámara en direccion a su router wi-fi

 Si la imagen no es nítida, limpie el lente de la cámara con un paño suave. Tenga cuidado de no forzar la fijación de la cámara al limpiarlo.

### **ESPECIFICACIONES**

RESOLUCIÓN: HDMI 720P (1280\*720),VGA(640\*480),QVGA(320\*240)

LENTE: 3.6 mm de gran angular.

VISIÓN NOCTURNA: Hasta 10 mts.

ANTENA WIFI: 802.11 b/g/n.

ALCANCE A RED WIFI: ALCANCE A RED WIFI: 25 mts.

AUDIO: Dos canales: Input Micrófono - Output 3.5 mm.

VOLTAJE: DC 12.0V / 1 A.

CONSUMO: 3W ~ 5W

COMPATIBLE CON: iOS v4.3 en adelante. Android v2.3 en adelante.

Windows XP, Vista, Win 7, Win8. Internet Explorer 7.0 en adelante.

# INFORMACIÓN DE SEGURIDAD

### ADVERTENCIA

Lea atentamente estas advertencias de seguridad y precauciones para garantizar su seguridad personal y evitar causar daños materiales.

 No deje caer, desarme, abra, aplaste, doble, deforme, perfore, triture, coloque en el microondas, incinere, pinte ni introduzca objetos extraños en su OVERWATCH OUTDOOR IP CAMERA. Tales acciones podrían causar una descarga eléctrica. • No bloquee ninguna abertura de ventilación.

• No intente reparar, modificar o desarmar el producto por su cuenta.

#### ANTE CUALQUIER DUDA, CONSULTE CON EL SERVICIO TÉCNICO X-VIEW AUTORIZADO MÁS CERCANO.

• Luego de instalar su cámara pegue el sticker del código QR aquí:

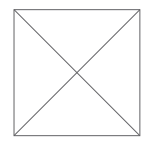

Kview.argentina
www.x-view.com
serviciotecnico@x-view.com

IMPORTA, DISTRIBUYE Y GARANTIZA: ACEGAME S.A.